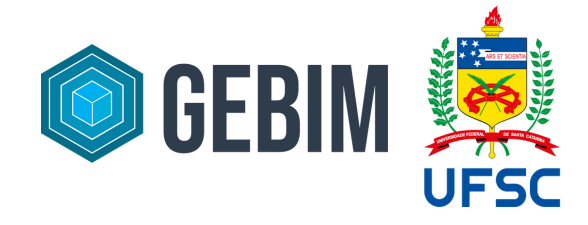

## TUTORIAL BÁSICO DE Documentação no archicad

Este tutorial foi elaborado por Júlia Toscan, aluna de Graduação em Arquitetura e Urbanismo na Universidade Federal de Santa Catarina e co-responsável pela comunicação do Grupo de Extensão em BIM (GEBIM-SC) no semestre de 2021.1.

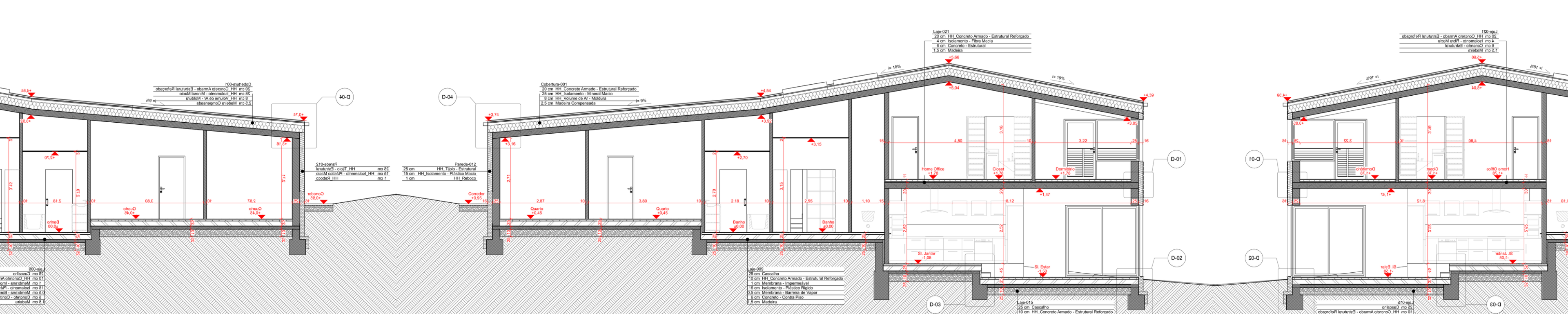

## **SUMÁRIO**

#### 1. Interface do ArchiCAD para documentação

- a. Ferramentas
- b. Filtro de vistas
- c. Mapa de vistas

#### 2. Criando uma nova vista

- a. Configurando camadas
- b. Mudando a sobreposição gráfica
- c. Substituindo vista
- 3. Adicionando cotas
- 4. Inserindo níveis de piso
- 5. <u>Aplicando zonas</u>
- 6. Criando cortes e elevações
- 7. Montagem de prancha

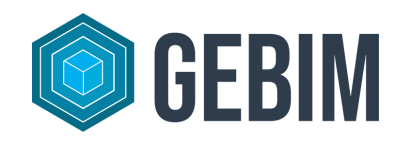

# **INTERFACE**

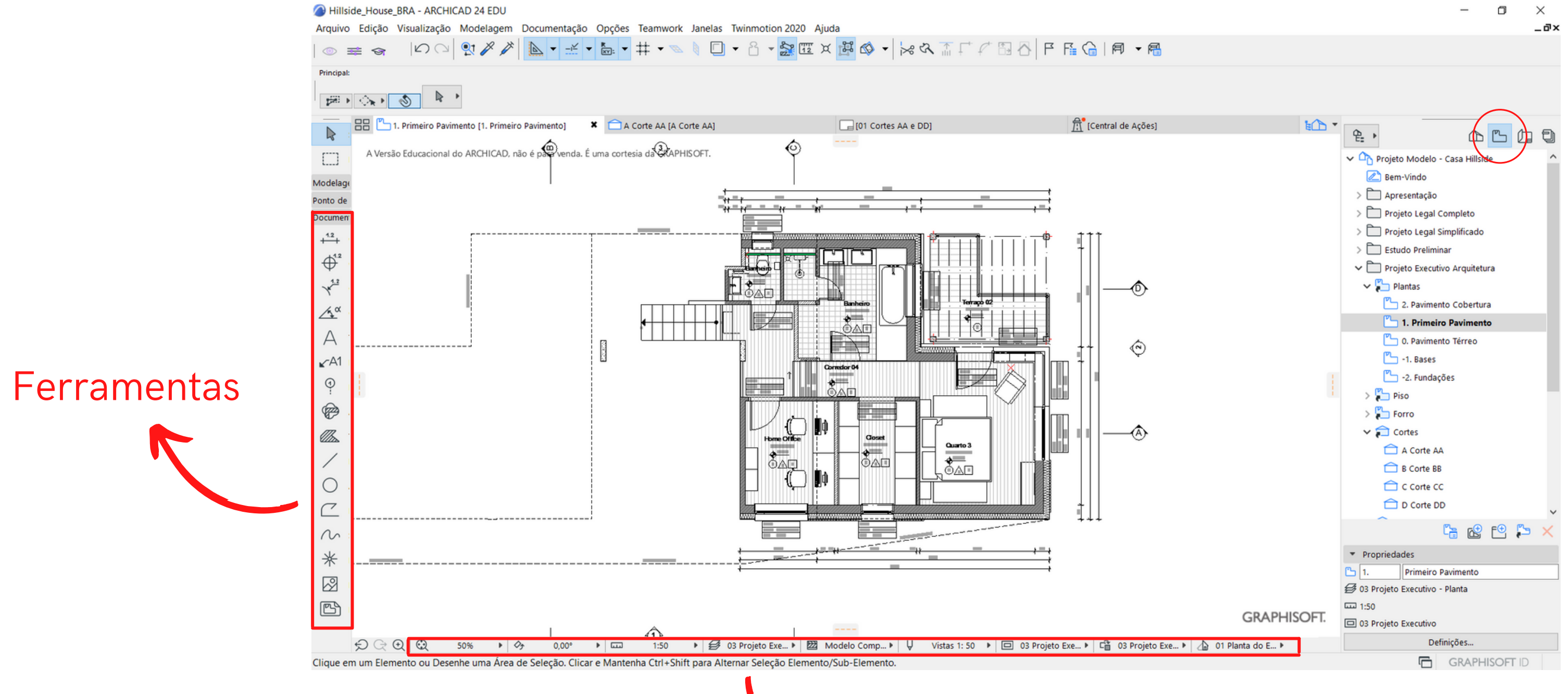

Filtros de vistas

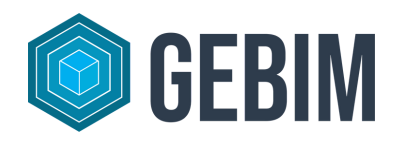

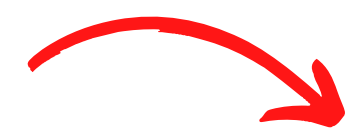

#### Mapa de vistas

## **2 CRIANDO UMA NOVA VISTA**

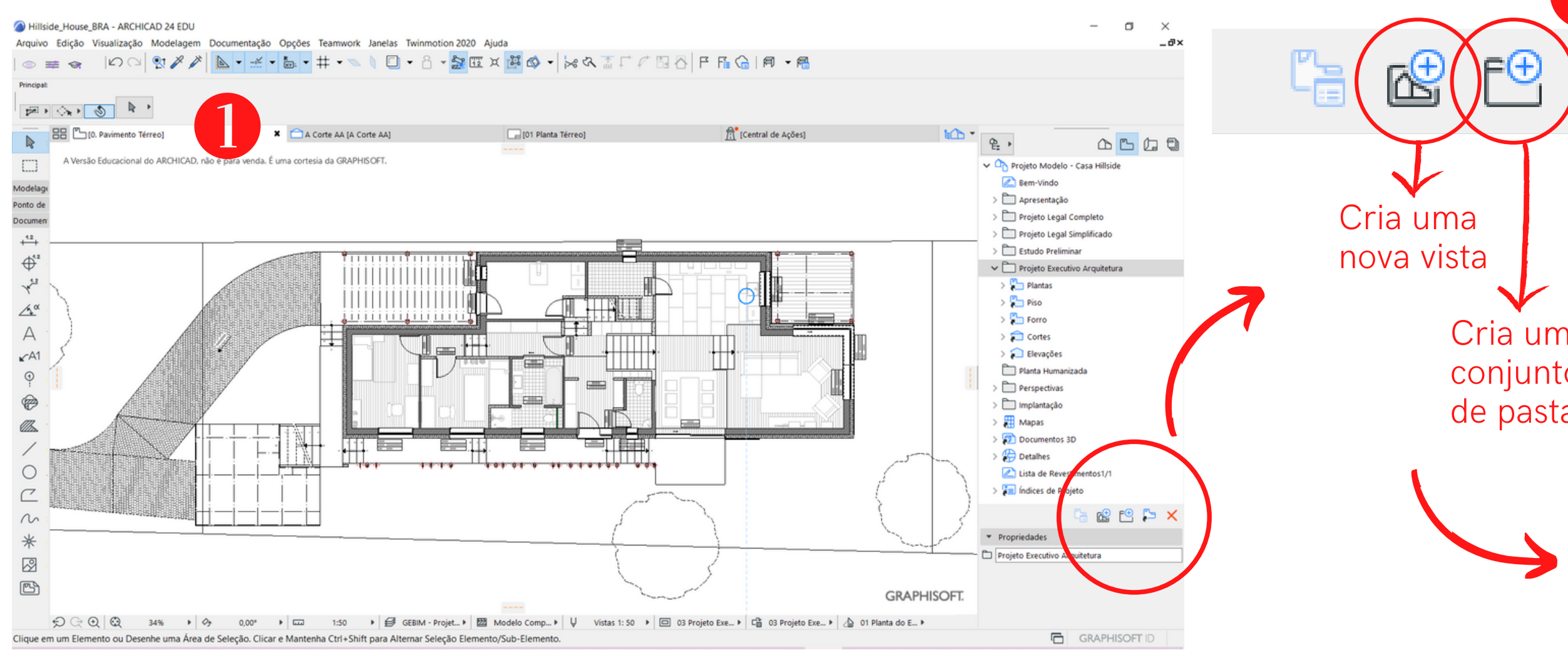

- <u>Com a vista a ser criada selecionada</u>, clique no ícone de criar uma nova pasta
- Dentro da pasta, crie a vista desejada assim, ficará mais organizado
- Uma caixa de diálogo será aberta para que as <u>configurações</u> sejam conferidas
- Clique em criar

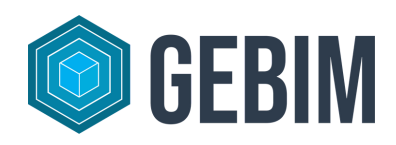

# Cria um

|                              | ita                                                       | ?                                               |
|------------------------------|-----------------------------------------------------------|-------------------------------------------------|
|                              | ICAÇÃO                                                    |                                                 |
| ID:                          | Por Mapa Projeto                                          | ✓ 0.                                            |
| Nome:                        | Por Mapa Projeto                                          | ✓ Pavimento Térreo                              |
| Fonte:                       | 0. Pavimento Térreo                                       |                                                 |
| ▼ GERAL                      |                                                           |                                                 |
| 🛃 Combina                    | ção Vegetais:                                             | GEBIM - Projeto Executivo - Planta              |
| Escala:                      |                                                           | 1:50                                            |
| 💯 Visualiza                  | ção de Estrutura:                                         | Modelo Completo                                 |
| Ų Conjunto                   | de Canetas:                                               | Vistas 1: 50                                    |
| 🗆 Opções \                   | visualiz. Modelo:                                         | 03 Projeto Executivo Vistas e Cortes            |
| ⊂ ී Sobrepo                  | sição Gráfica:                                            | 03 Projeto Executivo Cortes                     |
| 👍 Filtro de                  | Renovação:                                                | 01 Planta do Existente                          |
| Nota: Não ob<br>escala do po | ostante esta escala da vista, o<br>nto de vista original. | s objetos GDL serão representados de acordo cor |
| - DOCUM                      | ENTOS 2D/3D                                               |                                                 |
|                              | Definições c                                              | le Plano de Corte em Planta                     |
| ₩ Unidade                    | de Medida:                                                | Metro sem Decimal                               |
| Q A amplia                   | r:                                                        | Zoom atual                                      |
|                              | oom e rotação quando abrir e                              | sta vista                                       |
| ✓ Ignorar zo                 |                                                           |                                                 |

#### **CONFIGURANDO CAMADAS**

Atalho CTRL + L OU

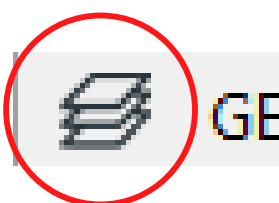

#### **GEBIM - Projet...** (nas configurações)

#### Definições dos Vegetais (vistas dos Modelos)

| <b>但选 COMBINAÇÕES DE VEGETAIS</b>           |      |         |       |     |
|---------------------------------------------|------|---------|-------|-----|
| Nome Combinação Vegetais                    | Vege | etal Ai | RCHIC | CAD |
| ARCHICAD Default                            | Ъ    | 0       | ß     | 1   |
| 00 Apresentação_Corte                       | Ъ    | 0       | ß     | 1   |
| 00 Apresentação_Elevação                    | Э    | ٢       | ß     | 1   |
| 00 Apresentação_Planta                      | Ъ    | 0       | ß     | 1   |
| 00 Implantação                              | Ъ    | ٢       | ß     | 1   |
| 00 Modelo 3D                                | ъ    | 0       | ß     | 1   |
| 01 Estudo Preliminar - Corte & Elevação     | Ъ    | 0       | ß     | 1   |
| 01 Estudo Preliminar - Planta               | Ъ    | 0       | ß     | 1   |
| 02 Projeto Legal - Corte & Elevação         | Ъ    | 0       | ß     | 1   |
| 02 Projeto Legal - Esquemático Planta       | Ъ    | ٢       | ß     | 1   |
| 02 Projeto Legal - Implantação              | Ъ    | ٢       | ß     | 1   |
| 02 Projeto Legal - Planta                   | Ъ    | 0       | ß     | 1   |
| 03 Projeto Executivo - Corte & Elevação     | Ъ    | 0       | ß     | 1   |
| 03 Projeto Executivo - Forro                | Э    | ٢       | ß     | 1   |
| 03 Projeto Executivo - Piso                 | Ъ    | 0       | ß     | 1   |
| 03 Projeto Executivo - Planta               | Ъ    | ٢       | ß     | 1   |
| 04 Checagem do Modelo - Função Estrutural   | Ъ    | 0       | ß     | 1   |
| 04 Checagem do Modelo - Resistência ao Fogo | Ъ    | 0       | ß     | 1   |
| 05 Isométrica                               | Ъ    | ٢       | ß     | 1   |
| 06 Projeto de Instalações - 3D              | G    | 0       | ß     | 1   |
| 06 Projeto de Instalações - Planta 1/50     | Ъ    | 0       | ß     | 1   |
| GEBIM - Projeto Executivo - Planta          | Ъ    | ٢       | в     | 1   |
|                                             |      |         |       |     |
|                                             |      |         |       |     |
|                                             |      |         |       |     |
|                                             |      |         |       |     |
|                                             |      |         |       |     |
|                                             |      |         |       |     |

Atualizar

Novo...

|      |      |   |         | Ű            | VEC | GETAIS   |                                              |
|------|------|---|---------|--------------|-----|----------|----------------------------------------------|
| HICA | D    |   |         |              |     | <b>F</b> | Nome do Vegetal                              |
| 3    | 1    | ^ | $\odot$ | ٢            | ß   | 1        | Vegetal ARCHICAD                             |
| 3    | 1    |   | G       | •            | ß   | 1        | ANT - Áreas, Cotas, Textos_PL - 1:100        |
| Ъ    | 1    |   | G       | ${}^{\circ}$ | ß   | 1        | ANT - Cota                                   |
| 3    | 1    |   | G       | 0            | ß   | 1        | ANT - Cota (piso)                            |
| Ъ    | 1    |   | G       | $^{\odot}$   | ß   | 1        | ANT - Cota de Nível (forro)                  |
| 3    | 1    |   | G       | 0            | ß   | 1        | ANT - Cota de Nível (piso)                   |
| 3    | 1    |   | G       | 0            | ß   | 1        | ANT - Cota EP - 1:75                         |
| 5    | 1    |   | G       | $\circ$      | ß   | 1        | ANT - Cota PL - 1:100                        |
| 3    | 1    |   | G       | 0            | ß   | 1        | ANT - Desenho & Figura                       |
| 3    | 1    |   | G       | 0            | ß   | 1        | ANT - Grelha                                 |
| 3    | 1    |   | G       | $\circ$      | ß   | 1        | ANT - Limite Lote                            |
| 3    | 1    |   | G       | 0            | ß   | 1        | ANT - Linha & Trama                          |
| Ъ    | 1    |   | G       | $\circ$      | ß   | 1        | ANT - Linha & Trama - (forro)                |
| 3    | 1    |   | G       | $\circ$      | ß   | 1        | ANT - Marcador - Corte & Elevação            |
| 3    | 1    |   | G       | 0            | ß   | 1        | ANT - Marcador - Detalhe & Folha de Trabalho |
| 5    | 1    |   | G       | ٢            | ß   | 1        | ANT - Revisão                                |
| 3    | 1    |   | G       | 0            | ß   | 1        | ANT - Rótulo                                 |
| 3    | 1    |   | G       | ٢            | ß   | 1        | ANT - Símbolo & Anotação                     |
| 3    | 1    |   | G       | $\circ$      | ß   | 1        | ANT - Símbolo & Anotação_Apresentação        |
| 3    | 1    |   | G       | ٢            | ß   | 1        | ANT - Texto                                  |
| 5    | 1    |   | Ð       | $\circ$      | ß   | 1        | ANT - Texto & Cota (forro)                   |
| 3 1  |      |   | Ð       | 0            | ß   | 1        | ANT - Texto & Cota (piso)                    |
|      |      |   | G       | 0            | ß   | 1        | ANT - Texto EP 1:100                         |
|      |      |   | G       | $\circ$      | ß   | 1        | ARQ - Cobertura                              |
|      |      |   | G       | 0            | ß   | 1        | ARQ - Divisória                              |
|      |      |   | G       | ٢            | ß   | 1        | ARQ - Eletrodoméstico & Mobiliário           |
|      |      |   | G       | ٢            | ß   | 1        | ARQ - Enchimento                             |
|      |      |   | G       | 0            | ß   | 1        | ARQ - Fixo & Sanitário                       |
|      |      | ~ |         |              |     |          |                                              |
| Ap   | agar |   |         |              |     |          |                                              |

#### Combinação de vegetais

Permite personalizar quais layers estarão sendo vizualizados

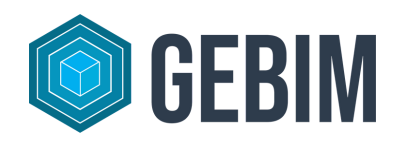

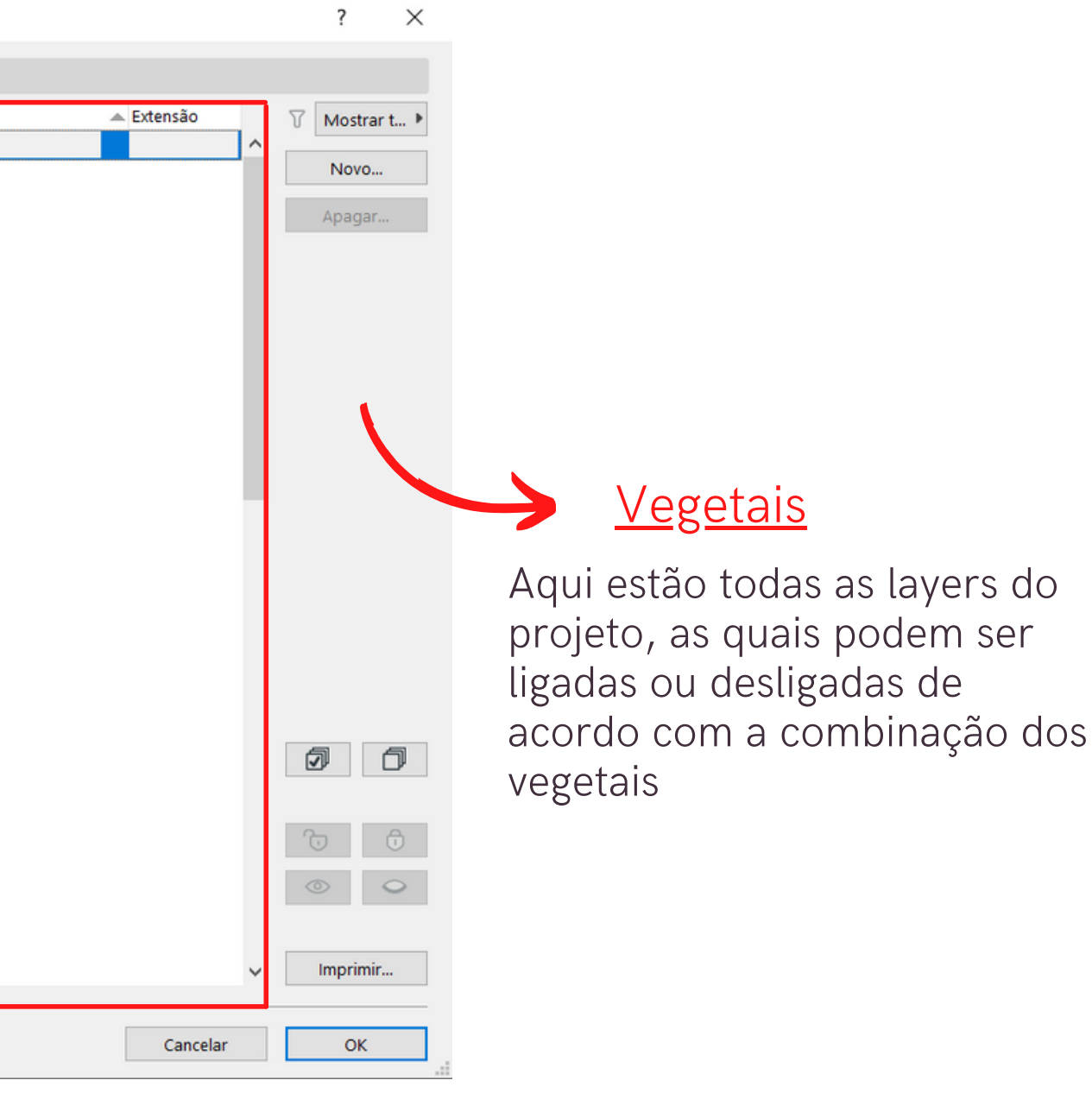

### **OBSERVAÇÃO**

- Sempre que algum <u>vegetal</u> for alterado dentro da combinação de vegetais, é necessário clicar em atualizar - antes de clicar OK - para salvar as alterações
- Caso contrário, toda vez que você mudar de janela, as configurações originais vão voltar

| 🥥 Definições dos Vegetais (vistas dos Modelos)                                                                                                    |                                                                                                    |   |                                                          |     |                                                                        |                                                                                                    |            | ? × |                                                 |
|----------------------------------------------------------------------------------------------------|----------------------------------------------------------------------------------------------------|---|----------------------------------------------------------|-----|------------------------------------------------------------------------|----------------------------------------------------------------------------------------------------|------------|-----|-------------------------------------------------|
| COMBINAÇÕES DE VEGETAIS                                                                                                    |                                                                                                    | 1 | É                                                        | 🗐 V | EGETAIS                                                                | 5                                                                                                    |            |     |                                                 |
| <ul> <li>COMBINAÇÕES DE VEGETAIS</li> <li>Nome Combinação Vegetais</li> <li>ARCHICAD Default</li> <li>00 Apresentação_Corte</li> <li>00 Apresentação_Elevação</li> <li>00 Apresentação_Planta</li> <li>00 Implantação</li> <li>00 Modelo 3D</li> <li>01 Estudo Preliminar - Corte &amp; Elevação</li> <li>01 Estudo Preliminar - Planta</li> <li>02 Projeto Legal - Corte &amp; Elevação</li> <li>02 Projeto Legal - Corte &amp; Elevação</li> <li>02 Projeto Legal - Implantação</li> <li>02 Projeto Legal - Planta</li> <li>03 Projeto Executivo - Corte &amp; Elevação</li> <li>03 Projeto Executivo - Forro</li> <li>03 Projeto Executivo - Planta</li> <li>04 Checagem do Modelo - Função Estrutural</li> </ul> | ANT - Rótulo<br>C ( ) ( ) ( ) ( ) ( ) ( ) ( ) ( ) ( ) (                                                                                                    | ^ | ਮੈ <mark>ਰ</mark> ਹੋ ਹੋ ਹੋ ਹੋ ਹੋ ਹੋ ਹੋ ਹੋ ਹੋ ਹੋ ਹੋ ਹੋ ਹੋ |     | EGETAIS<br>EZZ<br>b 1<br>b 1<br>b 1<br>b 1<br>b 1<br>b 1<br>b 1<br>b 1 | Nome do Vegetal<br>Vegetal ARCHICAD<br>ANT - Áreas, Cotas, Textos_PL - 1:100<br>ANT - Cota<br>ANT - Cota (piso)<br>ANT - Cota de Nível (forro)<br>ANT - Cota de Nível (piso)<br>ANT - Cota EP - 1:75<br>ANT - Cota EP - 1:75<br>ANT - Cota PL - 1:100<br>ANT - Desenho & Figura<br>ANT - Desenho & Figura<br>ANT - Grelha<br>ANT - Limite Lote<br>ANT - Limite Lote<br>ANT - Linha & Trama<br>ANT - Linha & Trama - (forro)<br>ANT - Marcador - Corte & Elevação<br>ANT - Marcador - Detalhe & Folha de Trabalho<br>ANT - Revisão<br>ANT - Rétulo | ▲ Extensão |     | ✓       Mostrar t ▶         Novo         Apagar |
| 04 Checagem do Modelo - Resistência ao Fogo<br>05 Isométrica<br>06 Projeto de Instalações - 3D<br>06 Projeto de Instalações - Planta 1/50<br>GEBIM - Projeto Executivo - Planta                                                                                                    | (□)       (○)       (□)       1         (□)       (□)       (□)       (□)       1         (□)       (□)       (□)       (□)       1         (□)       (□)       (□)       (□)       1         (□)       (□)       (□)       (□)       1         (□)       (□)       (□)       (□)       1         (□)       (□)       (□)       (□)       1 | ] | य य य य य व क क व य व<br>य                               |     | b 1<br>b 1<br>b 1<br>b 1<br>b 1<br>b 1<br>b 1<br>b 1<br>b 1<br>b 1     | ANT - Símbolo & Anotação<br>ANT - Símbolo & Anotação_Apresentação<br>ANT - Texto<br>ANT - Texto & Cota (forro)<br>ANT - Texto & Cota (piso)<br>ANT - Texto EP 1:100<br>ARQ - Cobertura<br>ARQ - Divisória<br>ARQ - Eletrodoméstico & Mobiliário<br>ARQ - Enchimento<br>ARQ - Fixo & Sanitário                                                                                                    | Cancelar   | *   | Imprimir                                        |

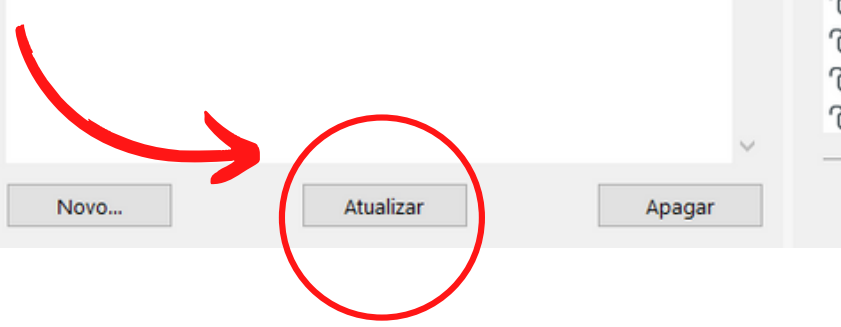

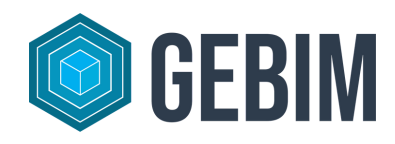

### **MUDANDO A SOBREPOSIÇÃO GRÁFICA**

A <u>sobreposição gráfica</u> permite vizualizar o mesmo elemento de diversas formas, de maneira que é muito útil para representação de diferentes etapas de projeto

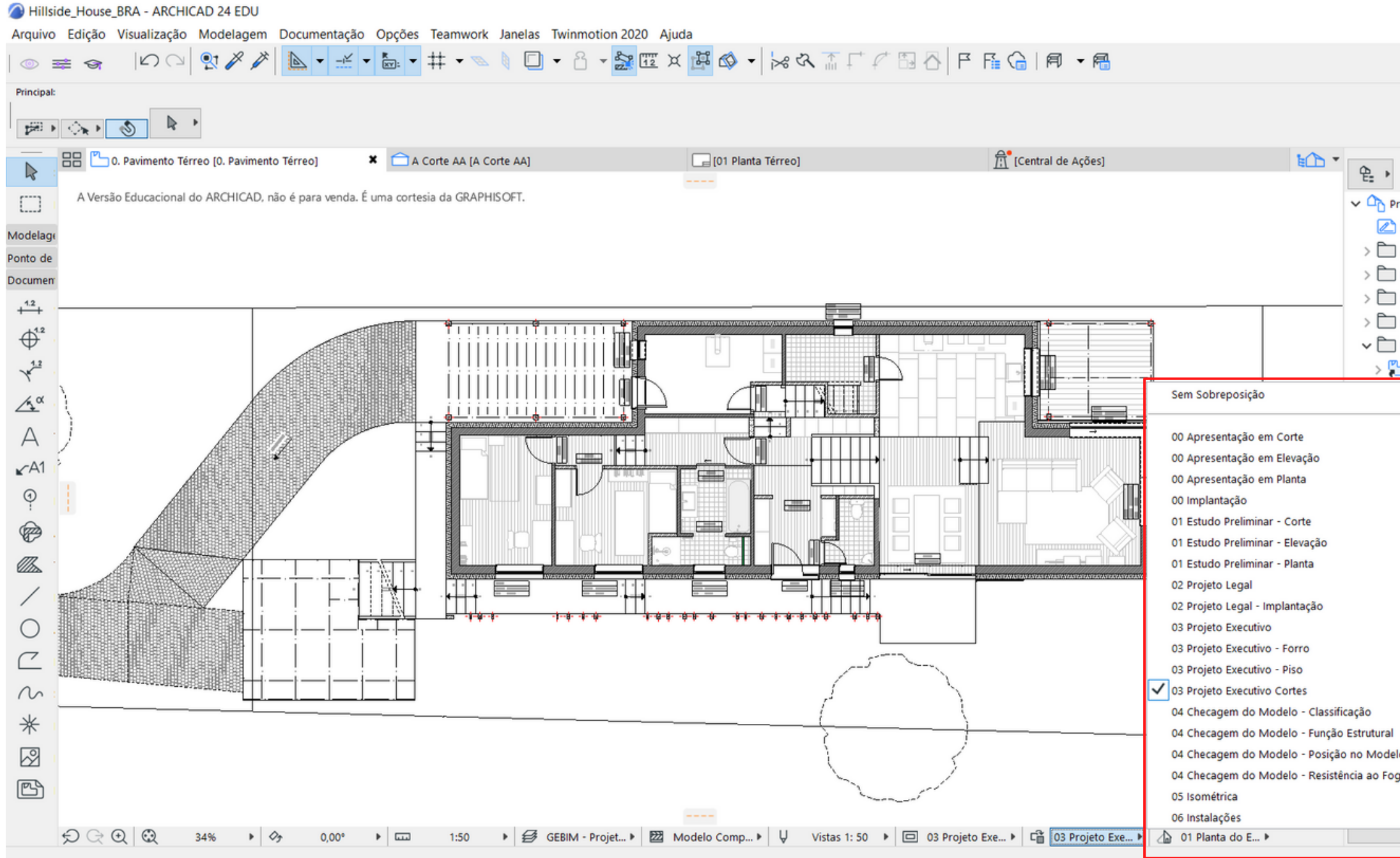

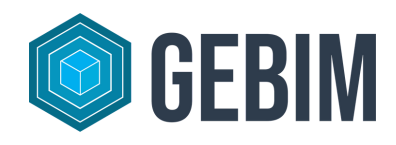

| - 0 ×<br>_8×                                    | Sem Sobreposição                            |
|-------------------------------------------------|---------------------------------------------|
|                                                 | 00 Apresentação em Corte                    |
|                                                 | 00 Apresentação em Elevação                 |
|                                                 | 00 Apresentação em Planta                   |
| rojeto Modelo - Casa Hillside                   | 00 Implantação                              |
| Apresentação                                    |                                             |
| Projeto Legal Completo                          | 01 Estudo Preliminar - Corte                |
| Projeto Legal Simplificado<br>Estudo Preliminar | 01 Estudo Preliminar - Elevação             |
| Projeto Executivo Arquitetura                   | 01 Estudo Preliminar - Planta               |
| Plantas                                         | 02 Projeto Legal                            |
| Forro                                           | oz Projeto Legal                            |
| Cortes                                          | 02 Projeto Legal - Implantação              |
| levações                                        | 03 Projeto Executivo                        |
| nta Humanizada                                  | 03 Projeto Executivo - Forro                |
| rspectivas                                      |                                             |
| plantação                                       | 03 Projeto Executivo - Piso                 |
| ipas<br>cumentos 3D                             | O3 Projeto Executivo Cortes                 |
| talhes                                          | 04 Checagem do Modelo - Classificação       |
| ta de Revestimentos1/1 🗸 🗸                      | 04 Chasagem de Madele - Euroãe Estrutural   |
| 🔓 🛃 🔁 📮 🗙                                       | 04 Checagem do Modelo - Função Estrutural   |
| ades                                            | 04 Checagem do Modelo - Posição no Modelo   |
| Pavimento Térreo<br>Projeto Executivo - Planta  | 04 Checagem do Modelo - Resistência ao Fogo |
| go                                              | 05 Isométrica                               |
| Executivo Vistas e Cortes                       |                                             |
|                                                 | 06 Instalações                              |

#### **SUBSTITUINDO VISTA**

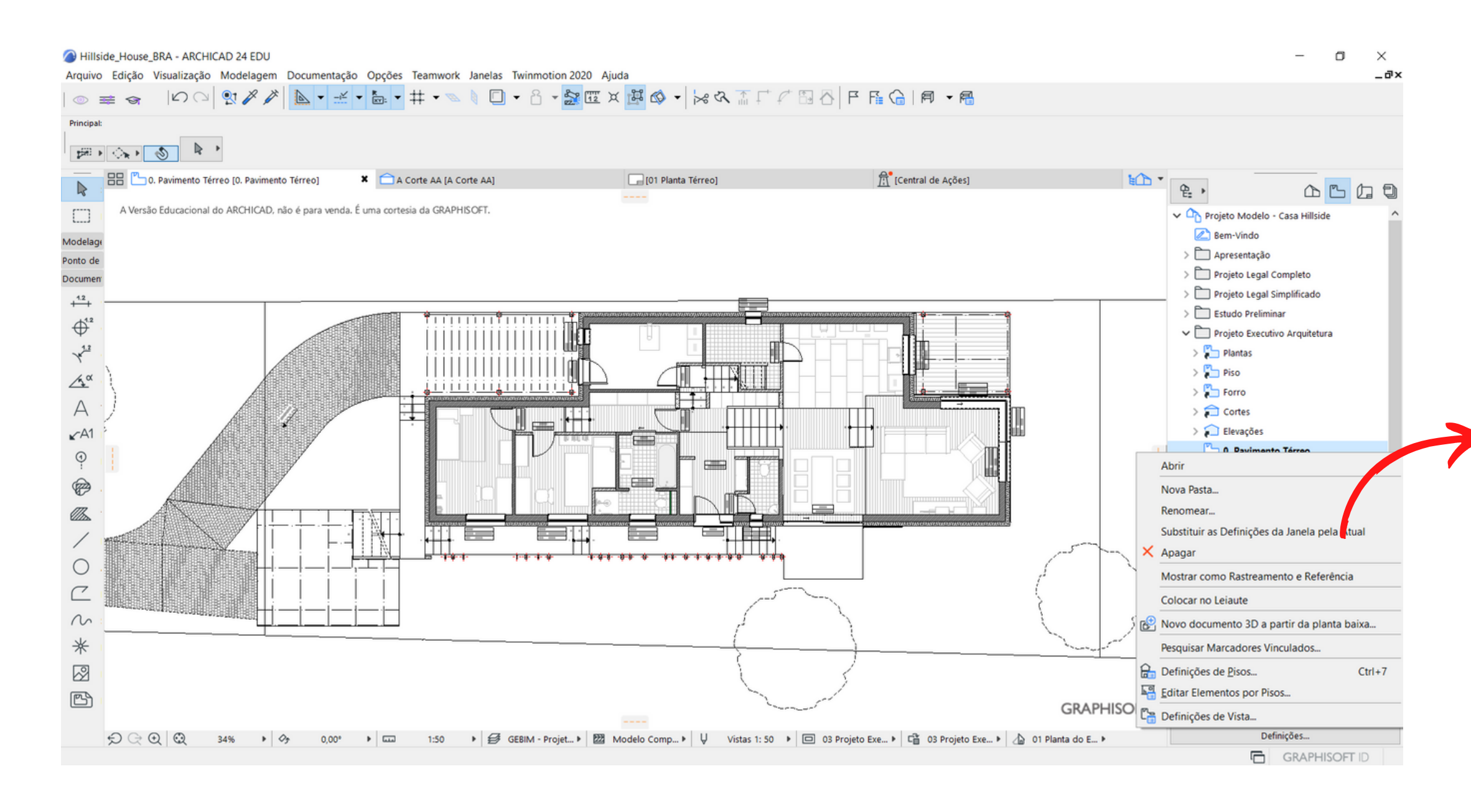

Todas as mudanças feitas nas configurações de uma vista devem ser substituidas para serem salvas, assim:

Clique com o botão direito em cima da vista e vá em "Substituir as Definicões da Janela pela Atual"

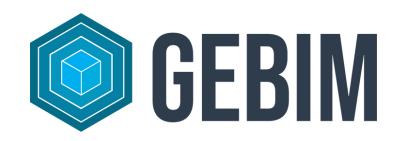

|    | Abrir                                         |       |
|----|-----------------------------------------------|-------|
|    | Nova Pasta                                    |       |
|    | Renomear                                      |       |
|    | Substituir as Definições da Janela pela Atual |       |
| ×  | Apagar                                        |       |
|    | Mostrar como Rastreamento e Referência        |       |
|    | Colocar no Leiaute                            |       |
| æ  | Novo documento 3D a partir da planta baix     | а     |
|    | Pesquisar Marcadores Vinculados               |       |
| æ  | Definições de <u>P</u> isos C                 | trl+7 |
| Fo | Editar Elementos por Pisos                    |       |
| Ľ, | Definições de Vista                           |       |

#### **3** ADICIONANDO COTAS ORTOGONAIS

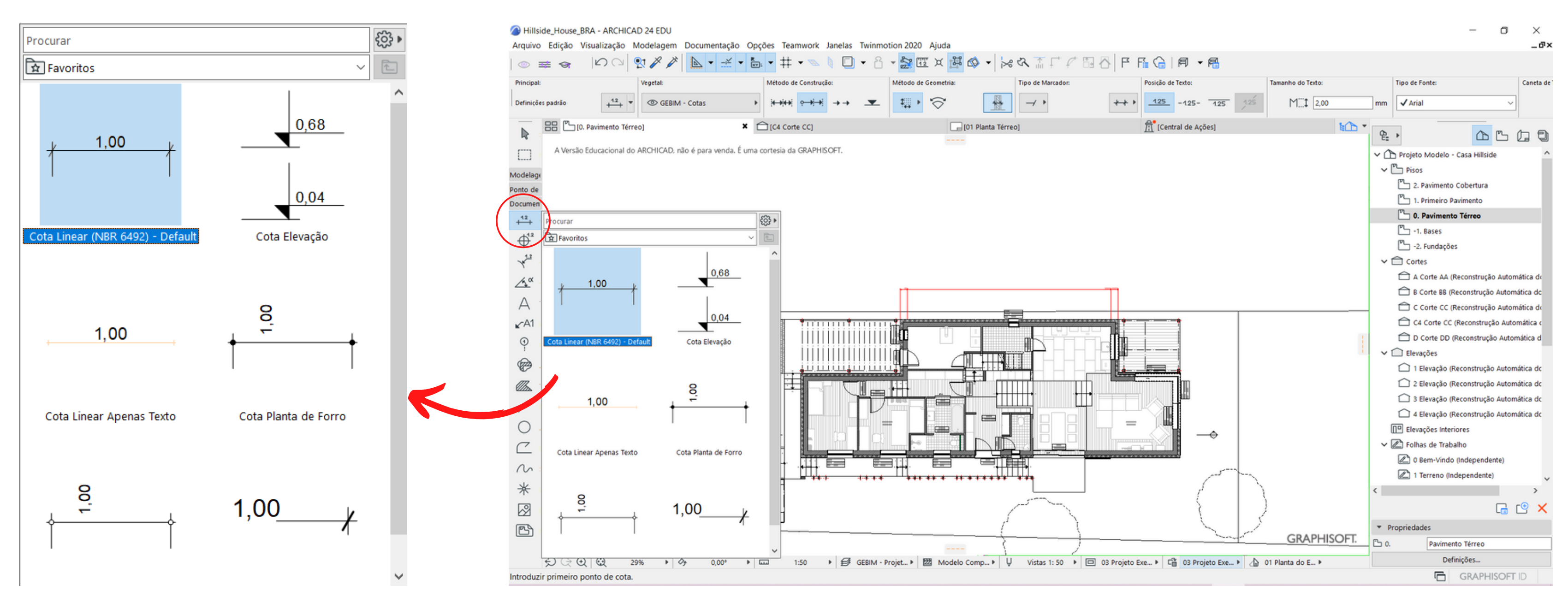

• Escolha seu favorito

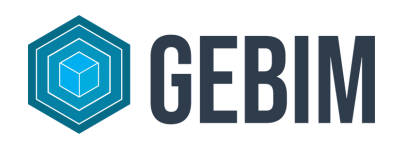

### **3** ADICIONANDO COTAS ORTOGONAIS

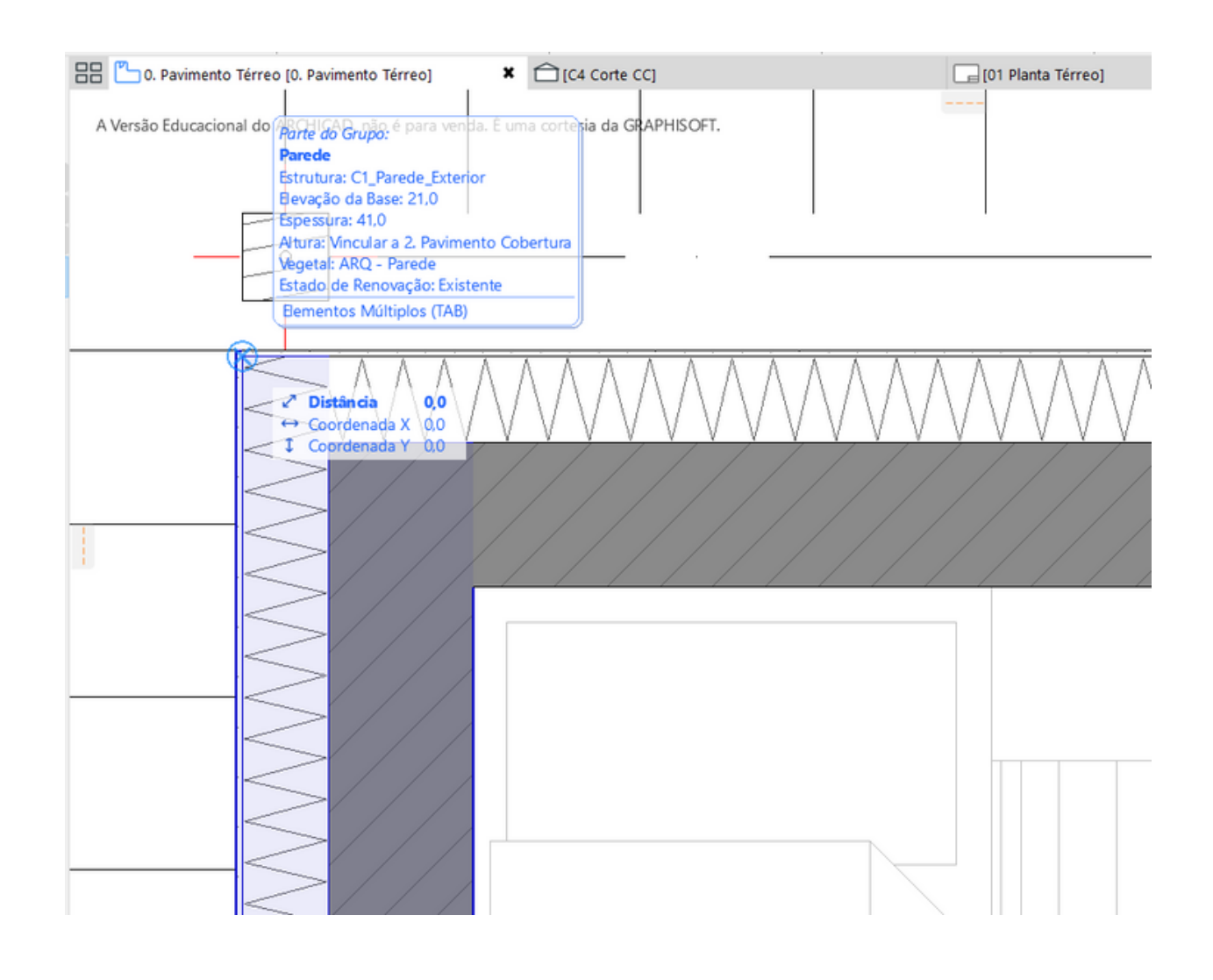

<u>DICA 1</u>: caso não esteja conseguindo selecionar o elemento a ser cotado, clique na telha <u>TAB</u> do telhado para alternar a seleção do objeto.

1 Clique

• É importante que ao inserir a cota, o elemento cotado ative a cor azul, pois isso significa que a cota vai ficar vinculada a ele, de maneira que se o elemento mudar, a cota muda junto.

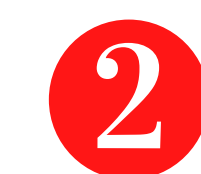

3

Clique no segundo, terceiro, quarto (+) ponto.

Dê dois clique em uma área fazia, ou com o botão direito (para confirmar que terminou de locar os pontos cotados) e clique em OK.

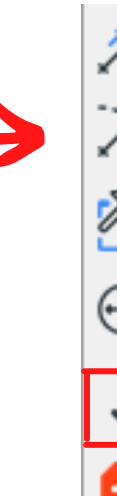

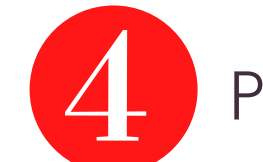

Posicione a cota no lugar desejado

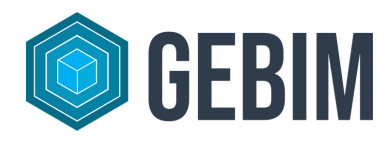

Clique no primeiro ponto desejado.

| · ·    | Colocar Linha Guia Vinculada      |        |
|--------|-----------------------------------|--------|
| Ņ      | Colocar Círculo Guia Vinculado    |        |
| 2      | Definições dos Padrões da Cota    | Ctrl+T |
|        |                                   |        |
| 9      | <u>C</u> entralizar na Tela       | Ctrl+' |
| Q<br>/ | <u>C</u> entralizar na Tela<br>OK | Ctrl+' |

#### **3** ADICIONANDO COTAS ORTOGONAIS

DICA 2: caso deseje adicionar mais pontos a uma cota já existente, selecione a cota e pressionando a <u>tecla</u> <u>CTLR</u> clique no ponto requerido

DICA 3: ao pressionar a <u>telha ALT</u> do telhado, é possível copiar as configurações de cota já aplicada, sem selecionar novamente a ferramenta Ela corresponde ao <u>conta gotas</u>

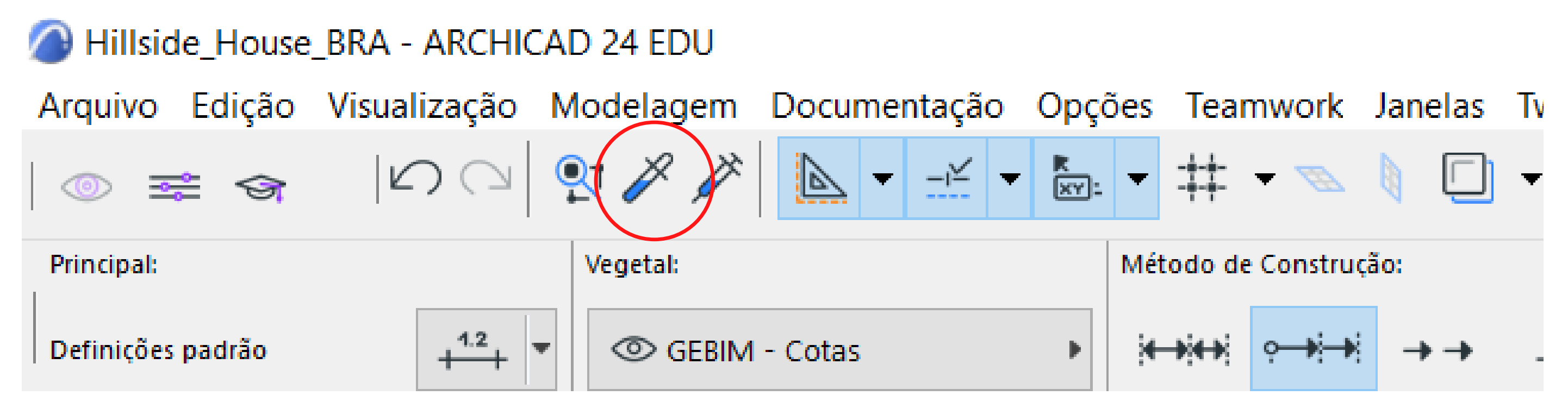

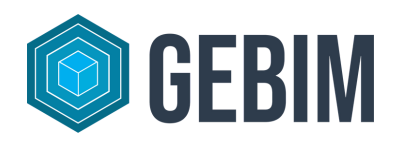

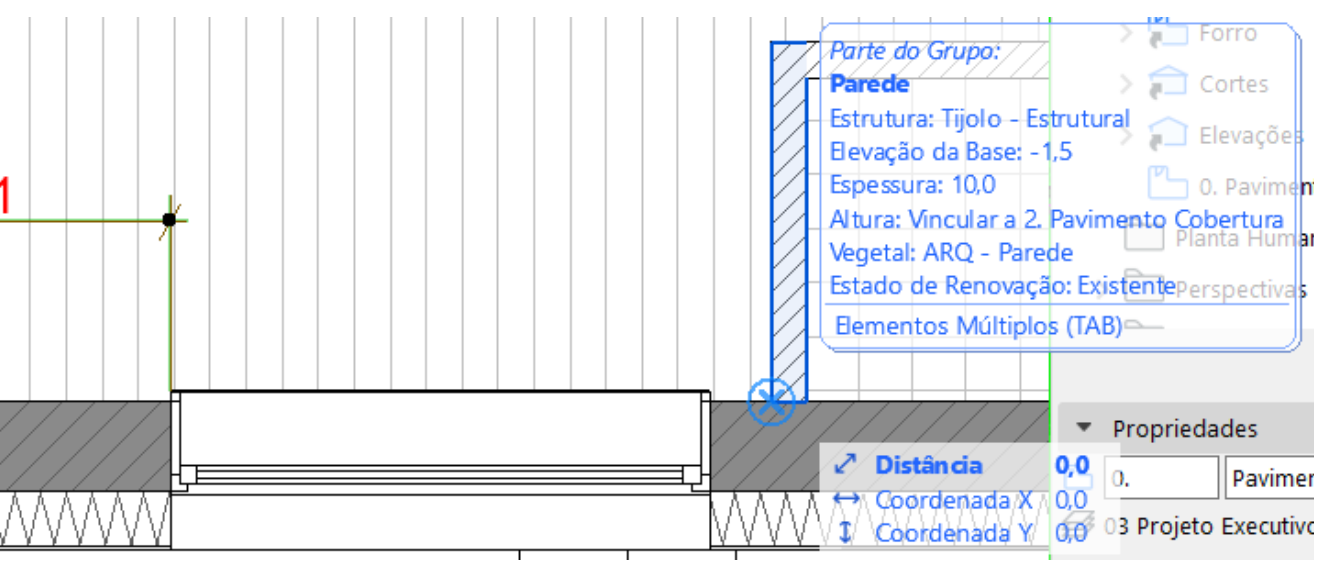

## **4.INSERIDNO NÍVEIS DE PISO EM PLANTA**

• Clique apenas uma vez sob a laje que se deseja cotar

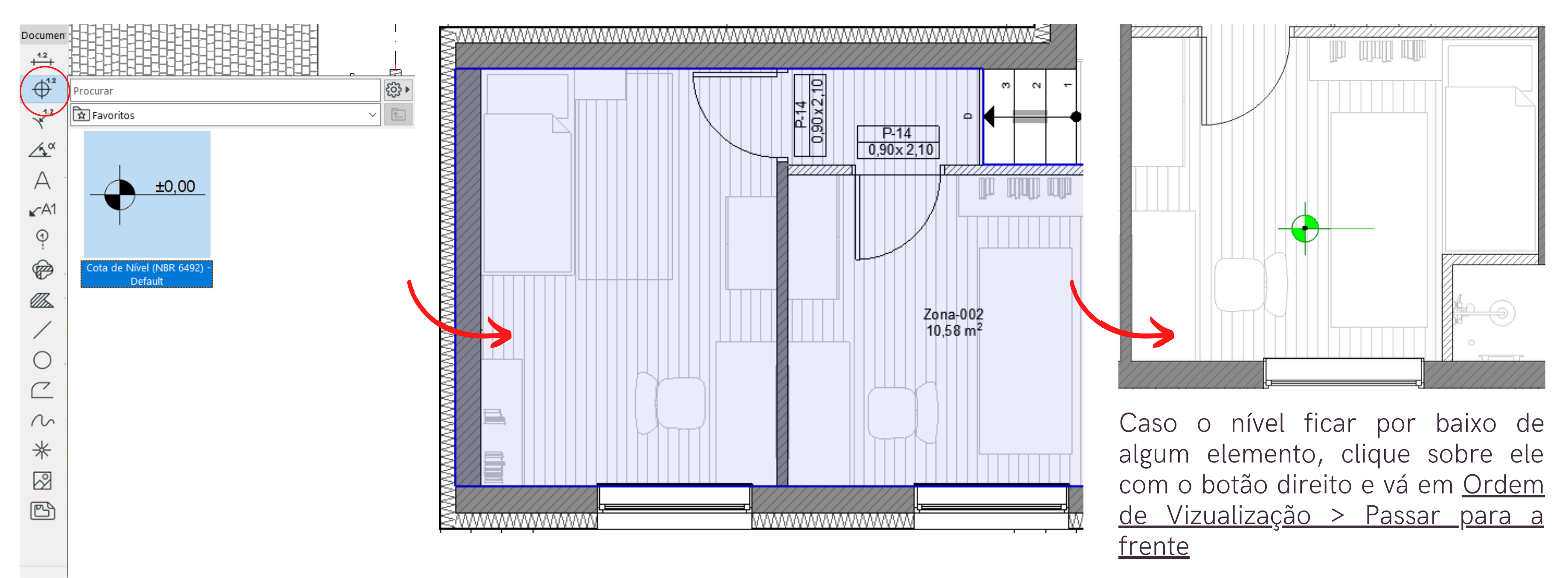

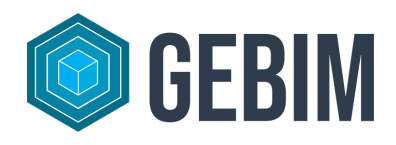

## **5. APLICANDO ZONAS**

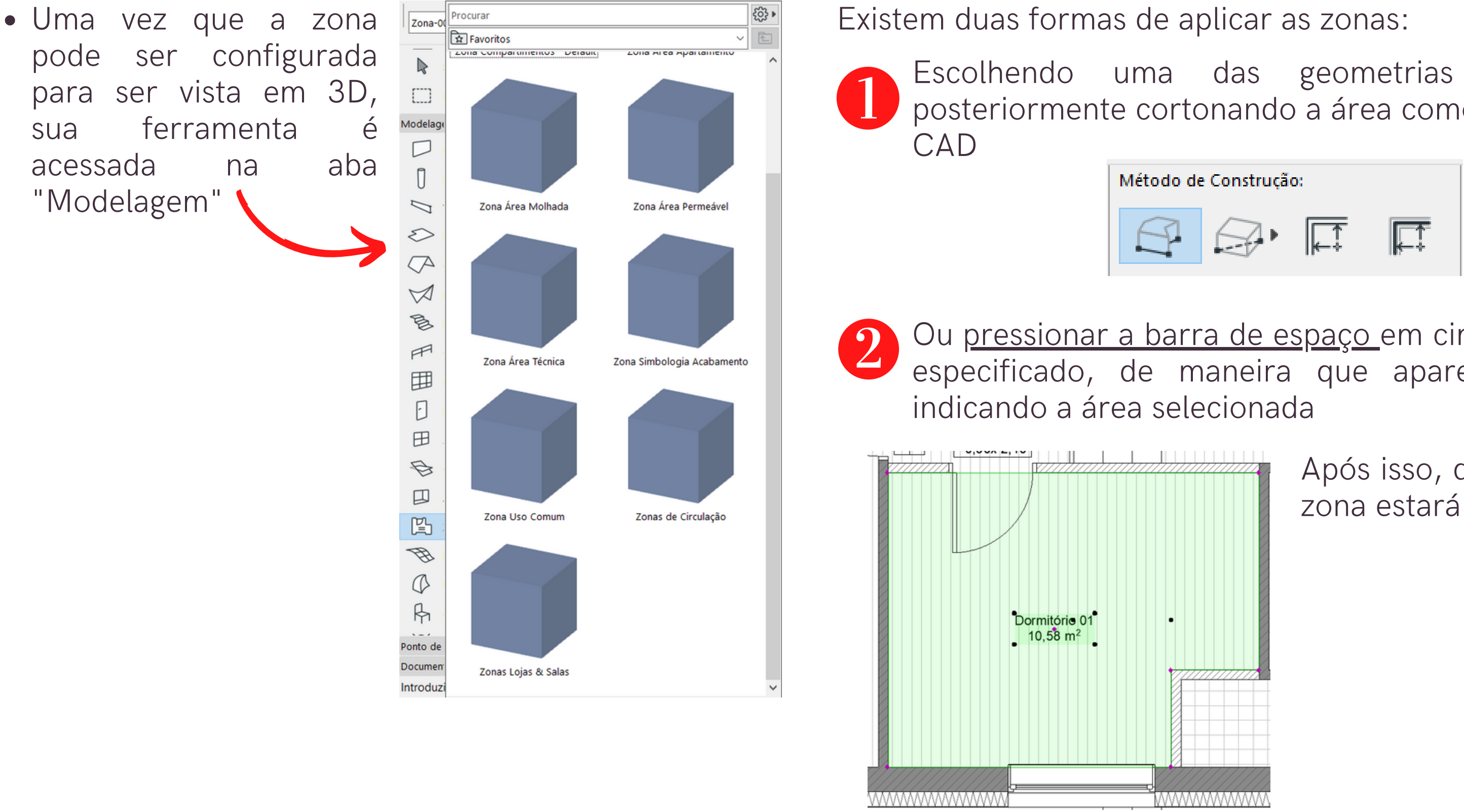

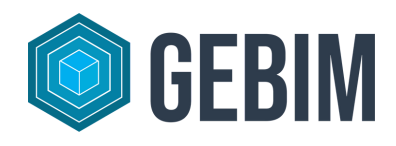

Escolhendo uma das geometrias do ArchiCAD e posteriormente cortonando a área como é feito nos sistemas

Ou <u>pressionar a barra de espaço</u> em cima do ambiente a ser especificado, de maneira que apareça uma linha azul

> Após isso, dê mais um clique e a zona estará aplicada

# **G** CRIANDO CORTES E ELEVAÇÕES

ferramenta de А elevação е corte está localizada em uma aba específica chamada de Ponto de Vista

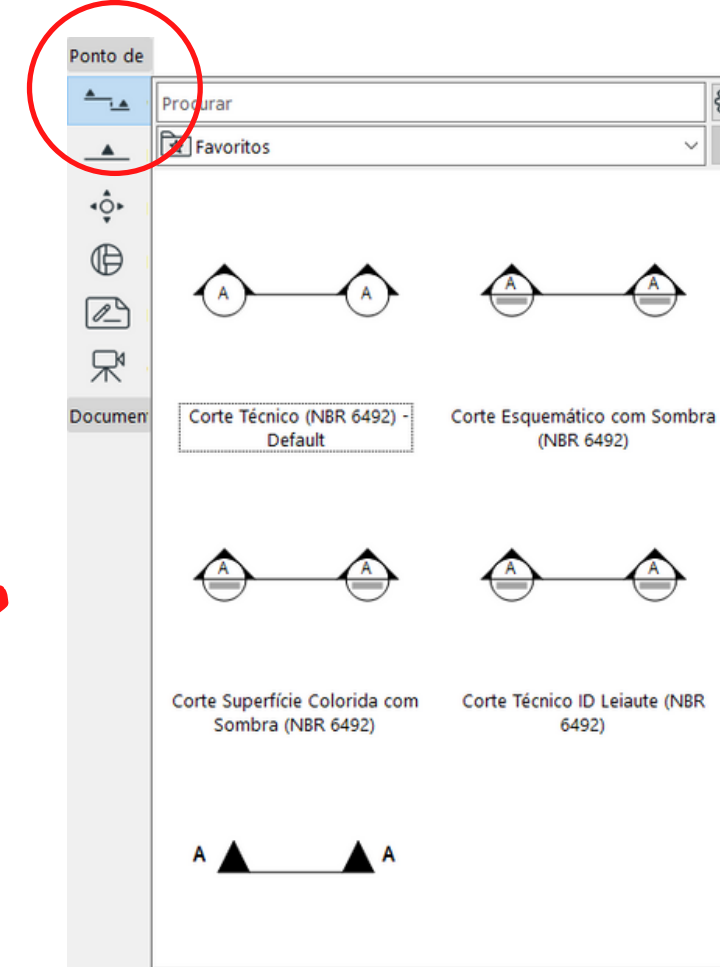

Cortes e elevações lineares podem ser posicionados com 3 cliques:

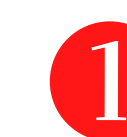

Primeiro ponto - início do corte

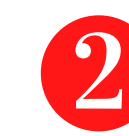

Segundo ponto - término do corte

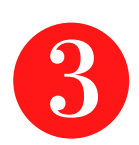

Terceiro ponto - indicação do lado que o corte vai estar "olhando"

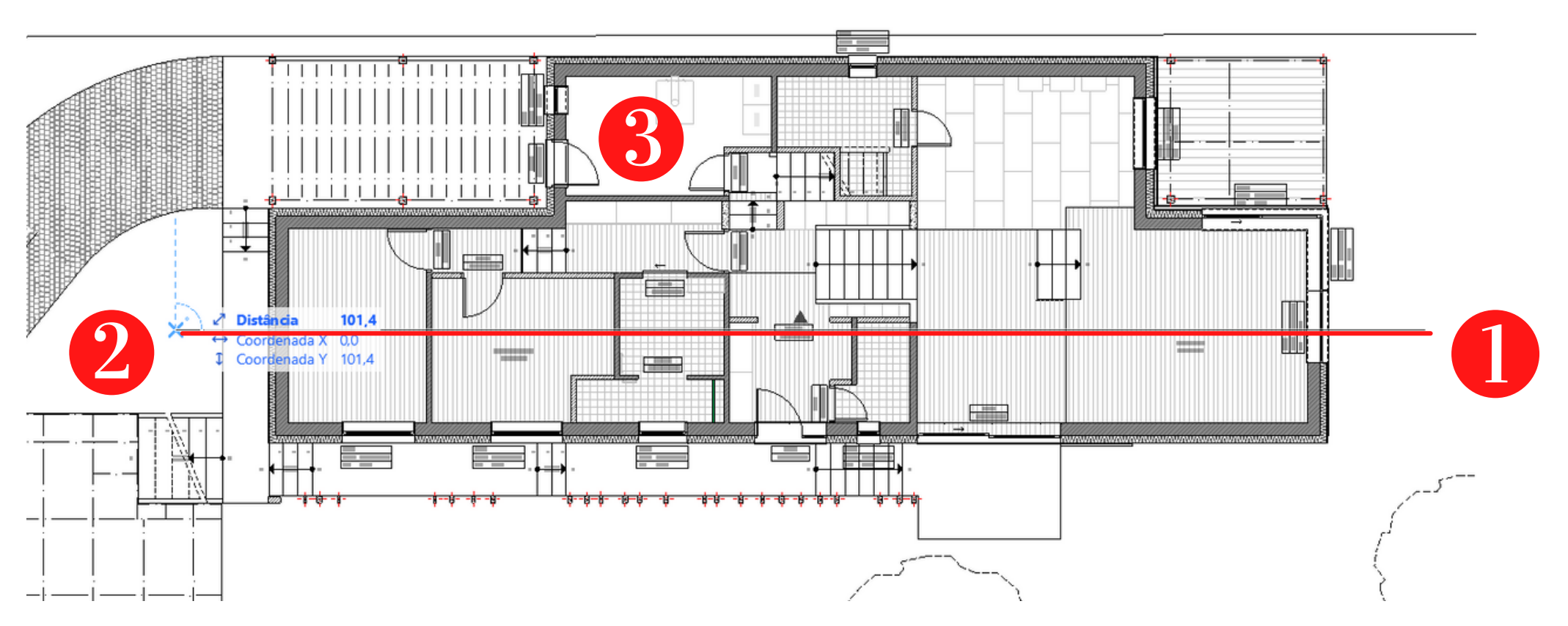

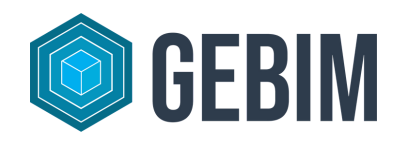

### **6** CRIANDO CORTES E ELEVAÇÕES

|                                     | Ž        | $\gg$        | Definições do Corte Selecionado            | Ctrl+T     |   |
|-------------------------------------|----------|--------------|--------------------------------------------|------------|---|
|                                     |          |              | Selecionar & Ativar Ferramenta             |            |   |
|                                     |          |              | Abrir com as Definições Atuais de Vista    |            |   |
|                                     |          |              | <u>V</u> ista a partir deste Corte         |            | • |
|                                     |          |              | Mostrar como Rastreamento e Referência     |            | ) |
|                                     |          |              | Definir como Marcador Vinculado            | K          |   |
|                                     |          | X            | <u>C</u> ortar                             | Ctrl+X     |   |
|                                     |          | B            | Copiar                                     | Ctrl+C     |   |
|                                     | Ľ        | <u>ام</u>    | Colar                                      | Ctrl+V     |   |
|                                     |          | ×            | Apagar                                     |            |   |
|                                     | 4        |              | Mover                                      |            | • |
|                                     |          |              | Ordem de Visualização                      |            | ٠ |
|                                     |          |              | Vegetais                                   |            | • |
|                                     | ş        | 3            | Conectar                                   |            | ۲ |
|                                     | F        | <del>(</del> | Adicionar à Nova Anotação                  |            |   |
|                                     | 6        | 9            | Mostrar Seleção/Retângulo de Seleção em 3  | ) F5       |   |
|                                     | Ć        | J            | Mostrar Tudo em 3D                         | Ctrl+F5    |   |
|                                     | 0        | 52           | Mostrar Seleção/Retângulo de Seleção Salvo | em 3D      |   |
|                                     | ť        | \$           | Cortar <u>Z</u> ona                        |            |   |
| 03 Projeto Exe ) 🛱 03 Projeto Exe ) | ₽ 01 €   | Ð            | <u>A</u> mpliar a Seleção Ct               | rl+Shift+' |   |
|                                     | <u> </u> |              | <u>C</u> ancela a Seleção Tudo             |            |   |
|                                     |          |              |                                            |            |   |

- <u>de Vista</u>"

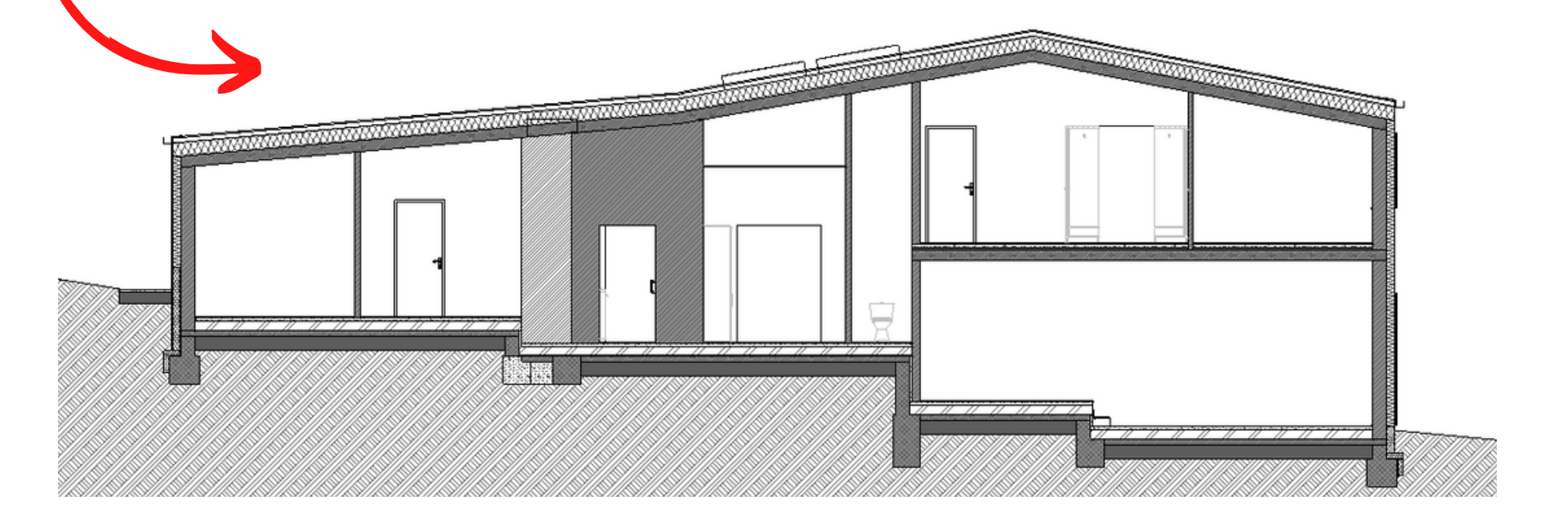

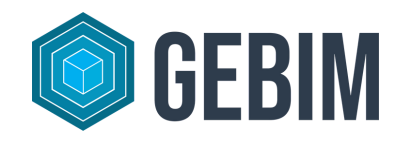

• Para abrir o corte, selecione o marcador e clique nele com o botão direito e vá em "Abrir com as Definicções Atuais

• Uma nova janela irá se abrir, e você poderá alterar as configurações em corte como fez em planta

### **7** MONTANDO A PRANCHA

• As pranchas são acessadas no terceiro ícone do Navegador o qual échamado de Livro de Leiautes

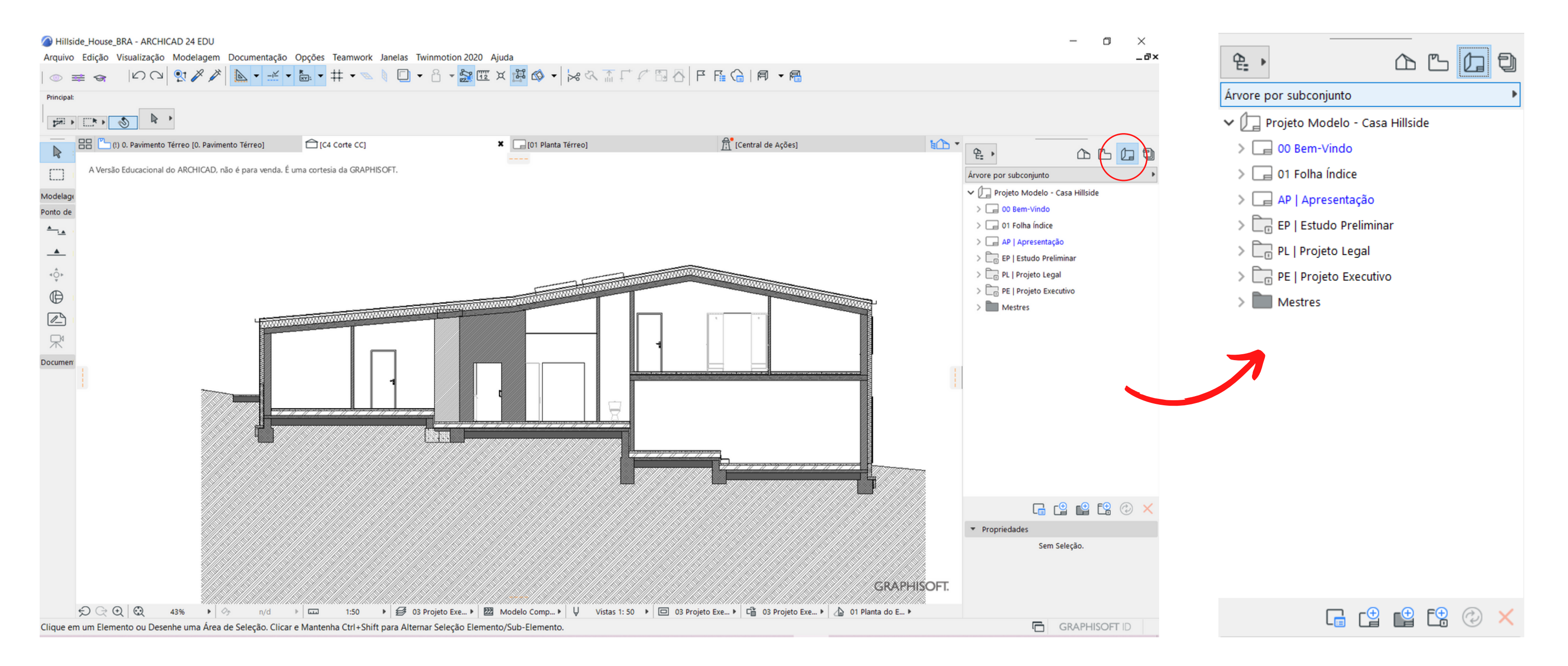

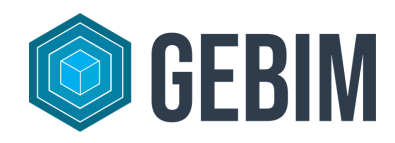

# **77-MONTANDO A PRANCHA**

- 1
  - Dê dois cliques sobre uma pranchas existente
- 2
- Volte na aba das "Vistas de projeto" (segundo ícone do Navegador)
- 8
- Arrsste a vista desejada para dentro da prancha
- Ajuste a viewport e o desenho com a paleta flutuante

Move o <u>título </u>do desenho

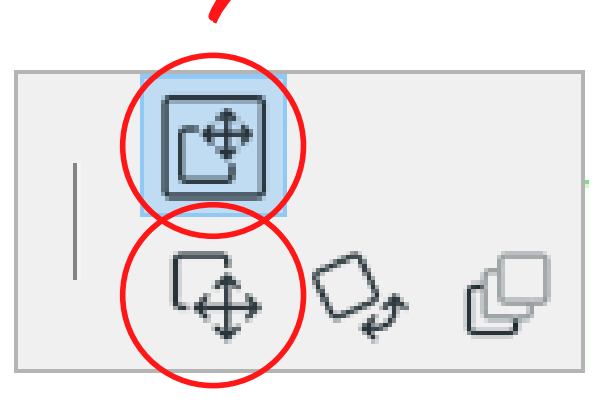

Move o <u>próprio o desenho</u>

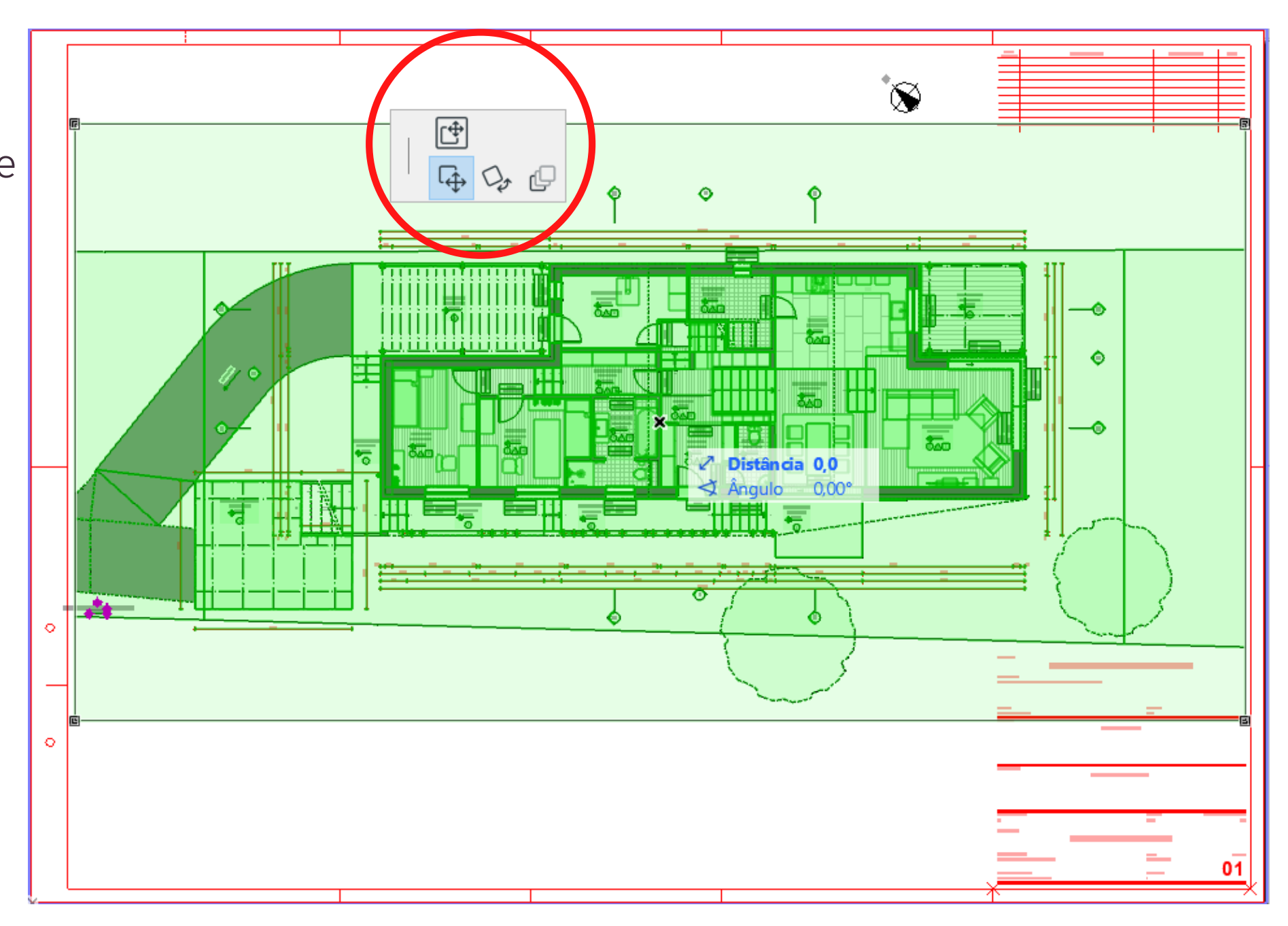

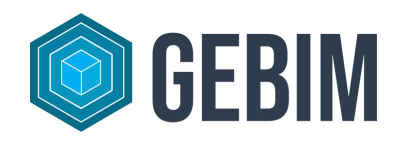

### **7** MONTANDO A PRANCHA

**<u>DICA 1</u>**: para copiar uma prancha, clique e araste segurando e telha CTRL

**<u>DICA 2</u>**: para editar as configurações do desenho, selecione-o</u> e digite o atalho CTRL + T para acessar a caixa de diálogo

• É preferível que na aba "Moldura" a opção "<u>Ajustar</u> Moldura ao Desenho" esteja selecionada, para facilitar no manuseio da viewport

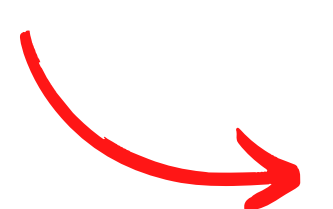

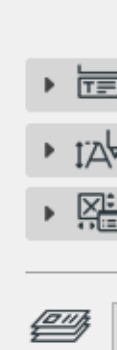

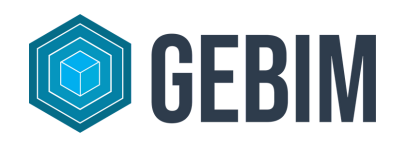

| 🖉 Definições do Desenho Selecionado       | ? ×                        |
|-------------------------------------------|----------------------------|
|                                           | Selecionado: 1 Editável: 1 |
| ▶ ⊡ IDENTIFICAÇÃO                         |                            |
|                                           |                            |
| ▼ IIII MOLDURA                            |                            |
| Comportamento da Moldura:                 |                            |
| Ajustar Moldura ao Desenho                |                            |
| Repartir Desenho entre Múltiplos Leiautes |                            |
| CIII O Moldura dimensionada manualmente   |                            |
| Recortar Desenho pela Moldura             |                            |
| Adicionar Moldura para Imprimir           |                            |
| Linha Contínua                            | 🔁 🖳 65                     |
| Distância à moldura: 0,5 cm               |                            |
| ▶ TET TÍTULO                              |                            |
| ▶ 1∆↓ ESTILO DE TEXTO DO TÍTULO           |                            |
| ►<br>► TÍTULO DO DESENHO                  |                            |
| Cancelar                                  | ОК                         |

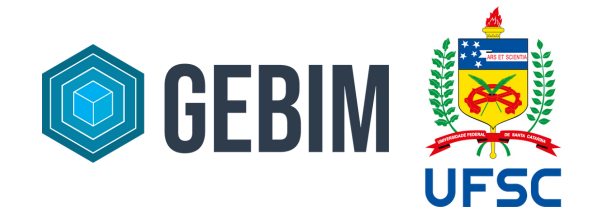

#### **OBRIGADA!**

Ficou com alguma dúvida ou curiosidade? Nos encaminhe uma mensagem para <u>gebimsc@gmail.com</u> que ficaremos felizes em ajudar!